## Recaudación Ejecutiva: Consulta de Referencias

Recaudación Ejecutiva /Consultas Referencias

Al seleccionar, en Recaudación Ejecutiva, Consultas, Referencias, saldrá la pantalla de búsqueda con los siguientes filtros opcionales:

| Ref | erencia Serie  | Orden N      | Núm. Cargo Ejer. C. Ejer. | Vol. Origen Referencia |                                      |               |          |
|-----|----------------|--------------|---------------------------|------------------------|--------------------------------------|---------------|----------|
| NIF | / CIF Nombre / | Razón Social |                           | Filtro Est             | ados                                 |               |          |
| V   | Opciones       |              |                           |                        |                                      | 🔎 Buscar 🏓    | Imprimir |
|     | EXPEDIENTE     | Nº CARGO .   | EJER. CARGO .             | REFERENCIA . NIF/CIF   | NOMBRE / RAZÓN                       | TIPO DEUDA    | EST/ 🔺   |
| ۱.  | R00 / 82913    | 001          | 2000                      | 82913 07850677H        | ALCONADA MARTIN SANTIAGO             | Liquidaciones | F.1.Er   |
|     | R99 / 77790    | 001          | 1999                      | 77790 07828402F        | ALEN SANCHEZ MARIA CARMEN            | Liquidaciones | Period   |
|     | R99 / 79530    | 001          | 1999                      | 79530 06551004Y        | DOMINGUEZ DE ELIAS ARGIMIRO JUAN     | Liquidaciones | Perioc   |
|     | R99 / 83057    | 001          | 1999                      | 83057 07958308D        | HERRERO FERNANDEZ-CAMPO LUIS ALBERTO | Liquidaciones | Period   |
|     | R99 / 75012    | 001          | 1999                      | 75012 07874041Z        | GARCIA RAMOS VIDAL ALBERTO           | Liquidaciones | Perioc   |
|     | R00 / 83155    | 001          | 2000                      | 83155 ×2476133E        | NAOKAZO OKAMOTO                      | Liquidaciones | F.1.Er   |
|     | R99 / 82918    | 001          | 1999                      | 82918 07863013A        | BARRIENTOS GARCIA PEDRO ANTONIO      | Liquidaciones | Perioc   |
|     | R00 / 73880    | 001          | 2000                      | 73880 07831639R        | LOPEZ RODRIGUEZ M. CARMEN            | Liquidaciones | F.1.Er   |
|     | R98 / 73904    | 001          | 1998                      | 73904 07874041Z        | GARCIA RAMOS VIDAL ALBERTO           | Liquidaciones | Perioc   |
|     | R99 / 82804    | 001          | 1999                      | 82804 10176599L        | CORNEJO PABLOS SANTIAGO              | Liquidaciones | Period   |
|     | R99 / 78299    | 001          | 1999                      | 78299 07958308D        | HERRERO FERNANDEZ-CAMPO LUIS ALBERTO | Liquidaciones | Perioc   |
|     | R00 / 83005    | 001          | 2000                      | 83005 07821467H        | GARCIA SANCHEZ JUAN ANTONIO          | Liquidaciones | F.1.Er   |

Referencia: para poder buscar una referencia determinada.

Serie: para poder filtrar y ver los expedientes de una serie determinada.

Orden: para filtrar los expedientes por el orden.

Núm. Cargo: para poder buscar por un número de cargo.

Ejes. C.: para filtrar por el ejercicio del cargo.

Ejes. Vol.: para poder filtrar por un ejercicio de recaudación voluntaria.

**Origen Referencia:** indicará si la procedencia de la referencia (liquidaciones, autoliquidaciones, recibos...)

**INF. / C.I.F.:** para filtrar por el N.I.F. / C.I.F. del contribuyente al que se hace referencia. **Apellidos Nombre / Razón Social:** para filtrar por la denominación a la que se hace referencia

**Filtros Estados:** si se marca esta opción se mostrará una pequeña ventana que contendrá los filtros correspondientes a los estados de notificación (desde / hasta fecha y estado de notificación), estados de la referencia (desde / hasta fecha y estado de la referencia), desde / hasta fase en ejecutiva y el tributo o tasa de la referencia.

| Filtros                                            |                                               |           |
|----------------------------------------------------|-----------------------------------------------|-----------|
| Escoja el filtro a tratar                          |                                               |           |
| Estados de Notificación<br>Desde Fecha Hasta Fecha | Estados de Referencia<br>Desde Fecha Hasta Fe | echa<br>V |
| Desde Fase en Ejecutiva                            |                                               | •         |
| Hasta Fase en Ejecutiva                            |                                               | •         |
| Filtro Tributo / Tasa                              |                                               | •         |
|                                                    | 🛷 Aceptar 🔽                                   | Salir     |

Pulsando el botón de búsqueda, el programa traerá todos los datos a la rejilla de la búsqueda con el contenido siguiente: Expediente (Serie / Orden), número de cargo, ejercicio de cargo, referencia, N.I.F./ C.I.F. del contribuyente, Nombre completo / Razón social del contribuyente, tipo de deuda, estado de la deuda en ejecutiva, tributo, remesa, ejercicio ref., periodo ref., estado de notificación, fecha de notificación, identificación de correos, número de boletín y página, concepto tributario, fecha de fin de voluntaria, fecha de apremio, fecha de embargo, fecha diligencia, importes, fecha de operación, estado de la referencia, número de recursos, número de la carta de cobro y estado de la facturación.

Pulsando el Botón derecho del ratón, tendremos las siguientes opciones:

| Ver Deta | alles        |
|----------|--------------|
| Ver Tod  | os           |
| Ver Sele | ccionados    |
| Ver No S | eleccionados |
| Imprimir |              |

**Ver Detalles:** a través de esta opción se mostrarán los detalles de la referencia seleccionada (todos los datos que se muestran en esta ventana son informativos, no se pueden modificar):

| Detalles referencias: 0000083262 Liquidaciones                                                                                                  |  |  |  |  |  |  |  |  |
|----------------------------------------------------------------------------------------------------|--|--|--|--|--|--|--|--|
| Est. Referencia Importes Operaciones Expediente Operaciones Eje. Operaciones Vol.                                                               |  |  |  |  |  |  |  |  |
| Datos Identificativos de la Referencia                                                                                                    |  |  |  |  |  |  |  |  |
| Referencia Expediente Ejercicio Periodo F. Fin Volunt Cargo Eje. F. Apremio                                                                     |  |  |  |  |  |  |  |  |
| 83262 R99 / 83262 1999 1999 04/09/2000 1 / 1999                                                                                                 |  |  |  |  |  |  |  |  |
| Urigen Tributo                                                                                                    |  |  |  |  |  |  |  |  |
| NIF / CIF Nombre / Bazón Social                                                                                                    |  |  |  |  |  |  |  |  |
| 07816268V PEREZ MESONERO JOSE LUIS                                                                                                    |  |  |  |  |  |  |  |  |
| Hecho Imponible                                                                                                    |  |  |  |  |  |  |  |  |
| CL PRADO 10                                                                                                    |  |  |  |  |  |  |  |  |
| Estados                                                                                                    |  |  |  |  |  |  |  |  |
| Estados<br>Fase Estado Notificación F. Notificación<br>PERIODO DE APREMIO SIN NOTIFICAR                                                         |  |  |  |  |  |  |  |  |
| Fase Estado Notificación F. Notificación   PERIODO DE APREMIO SIN NOTIFICAR Boletín / Pag. Estado Deuda   Boletín / Pag. Estado Deuda F. Estado |  |  |  |  |  |  |  |  |
| FALLIDA 02/10/2000                                                                                                    |  |  |  |  |  |  |  |  |
| Conceptos Tributarios                                                                                                    |  |  |  |  |  |  |  |  |
| CONCEPTO : MULTAS 1999                                                                                                    |  |  |  |  |  |  |  |  |
| REFERENCIA: 8044249 PERIODO : 03_1999                                                                                                    |  |  |  |  |  |  |  |  |
| BOLETIN DE DENUNCIA:8044249 EXPEDIENTESANCIONADOR: 83262                                                                                        |  |  |  |  |  |  |  |  |
| MATRICULA VEHICULO INFRACTOR: SA-1559-SINFRACCION: 0102601A01                                                                                   |  |  |  |  |  |  |  |  |
| Estacionar en "ZONA ORA" careciendo delticket de estacionamiento.                                                                               |  |  |  |  |  |  |  |  |
|                                                                                                    |  |  |  |  |  |  |  |  |
|                                                                                                    |  |  |  |  |  |  |  |  |
|                                                                                                    |  |  |  |  |  |  |  |  |
| 📮 Salir                                                                                                    |  |  |  |  |  |  |  |  |

**Datos identificativos de la referencia:** se mostrarán los datos generales de la referencia: referencia, expediente (serie / orden), ejercicio, periodo, fecha fin de voluntaria, cargo eje., fecha de apremio, origen (liquidaciones, autoliquidaciones, recibos...), tributo, N.I.F./ C.I.F. del contribuyente, nombre / razón social del contribuyente y hecho imponible.

**Estados:** en este apartado se mostrará el estado actual de la referencia: fase de ejecutiva, estado de notificación, fecha de notificación, número de boletín / página, estado de la deuda y fecha de estado.

Conceptos Tributarios: Se muestran los conceptos por los cuales se tributan.

Importes: se mostrarán los importes totales, cobrados y pendientes siguientes:

- Importes voluntaria: principal, recargo prov., interés de demora, I.V.A. y Total.
- Importes ejecutiva: interés de demora de ejecutiva, recargo de apremio y costas.

**Partidas presupuestarias:** se mostrarán en una rejilla las partidas presupuestarias a las que pertenece la referencia. La rejilla tendrá el siguiente formato: Código de la partida, ejercicio, descripción de la partida e importe

| Detalles referenc   | ias: 0600558    | 269 Multas                  |                  |              |                             |       |  |  |  |  |
|---------------------|-----------------|-----------------------------|------------------|--------------|-----------------------------|-------|--|--|--|--|
| Est. Referencia Imp | oortes Operacio | nes Expediente 🛛 Operacione | s Eje. 📔 Operaci | iones Vol.   |                             |       |  |  |  |  |
| Importes            | Importes        |                             |                  |              |                             |       |  |  |  |  |
| Importes Volunta    | ria             | Importes Cobrados           |                  | Importes Pen | Importes Pendientes         |       |  |  |  |  |
| Principal           | 60,00           | Principal                   | 0,00             | Principal    | 60,00                       |       |  |  |  |  |
| Rec. Prov           | 0,00            | Rec. Prov                   | 0,00             | Rec. Prov    | 0,00                        |       |  |  |  |  |
| I. Demora           | 0,00            | I. Demora                   | 0,00             | I. Demora    | 0,00                        |       |  |  |  |  |
| I.V.A.              | 0,00            | I.V.A.                      | 0,00             | I.V.A.       | 0,00                        |       |  |  |  |  |
| Total               | 60,00           | Total                       | 0,00             | Total        | 60,00                       |       |  |  |  |  |
| Importes Eiecutiv   | /a              | <br>Importes Eiecutiva      | Cobrados —       | Importes Pen | Importes Pendientes Totales |       |  |  |  |  |
| Int Dem Fie         | 0.00            | 0 Int. Dem. Eje. 0,00       |                  | Total Vol    | 60.00                       |       |  |  |  |  |
| Bec Anremio         | 0.00            |                             |                  | Total Fie    | 0.00                        |       |  |  |  |  |
| Costas              | 0,00            | Costas                      | 0,00             | Total Pen.   | 60,00                       |       |  |  |  |  |
|                     |                 |                             |                  |              |                             |       |  |  |  |  |
| Partidas Presupuest | tarias          |                             |                  |              |                             |       |  |  |  |  |
|                     |                 |                             |                  |              |                             |       |  |  |  |  |
| CÓD. PART           | TIDA EJE        | RCICIO , DESCRIPCIÓ         | V                |              | IMPOR                       | RTE . |  |  |  |  |
| 39100               |                 | 2006 MULTAS DE CIF          | ICULACIÓN        |              | 60                          | 00€   |  |  |  |  |
|                     |                 |                             |                  |              | 60                          | ,00€  |  |  |  |  |
|                     |                 |                             |                  |              |                             |       |  |  |  |  |
| ļ                   |                 |                             |                  |              |                             | _     |  |  |  |  |
|                     |                 |                             |                  |              |                             |       |  |  |  |  |
| 📮 Salir             |                 |                             |                  |              |                             |       |  |  |  |  |

**Operaciones del expediente:** Se mostrarán en la rejilla todos los documentos que se han generado del expediente seleccionado. Para poder imprimir el documento haremos doble clic en el documento a imprimir o pulsaremos con el botón secundario del ratón.

| Detal  | es referencias: 0600558269 Multas                  |                                |                   |  |  |  |  |  |
|--------|----------------------------------------------------|--------------------------------|-------------------|--|--|--|--|--|
| Est. R | eferencia Importes Operaciones Expediente Operaci  | ones Eje. 🛛 Operaciones Vol. 🛛 |                   |  |  |  |  |  |
|        | V Opciones                                         |                                |                   |  |  |  |  |  |
|        | INFORME                                            | CARTA OPERACIÓN .              | FECHA OPERACIÓN . |  |  |  |  |  |
| •      | Inclusión de deudas en cargos de apremio           | 5000757399                     | 20/11/2006        |  |  |  |  |  |
|        | Certificación de descubierto colectivo             | 5000757399                     | 20/11/2006        |  |  |  |  |  |
|        | D. Recaudador.Notificación providencia de apremio. | 5000758351                     | 20/11/2006        |  |  |  |  |  |
|        | D. Recaudador.Notificación providencia de apremio. | 5000758352                     | 20/11/2006        |  |  |  |  |  |
|        | D. Recaudador.Notificación providencia de apremio. | 5000758353                     | 20/11/2006        |  |  |  |  |  |
| 5      | 5 Terminado.                                       |                                |                   |  |  |  |  |  |
|        | - Forminado.                                       |                                |                   |  |  |  |  |  |
|        |                                                    |                                | Salir Salir       |  |  |  |  |  |

**Historia de operaciones sobre la referencia:** mostrará los cambios realizados sobre la referencia en una rejilla. Esta rejilla tendrá el siguiente formato: Operación, Expediente (serie / orden), fecha y hora, usuario, detalles.

**Historia de las formalizaciones de referencia:** mostrará las formalizaciones de la referencia en una rejilla. Esta rejilla tendrá el

siguiente formato: Número de factura, ejercicio, Estado de la factura, Expediente (serie / orden), referencia, carta de cobro, tipo de factura, fecha de la facturación, N.I.F./ C.I.F. del contribuyente, apellidos nombre / razón social, apunte, entidad bancaria, ejercicio rec., periodo, ejercicio cargo, concepto tributario, tipo de deuda (autoliquidaciones, liquidaciones, recibos...), fecha fin de voluntaria e importes. Se podrán mostrar las pendientes de formalizar o no, marcando el checkbox.

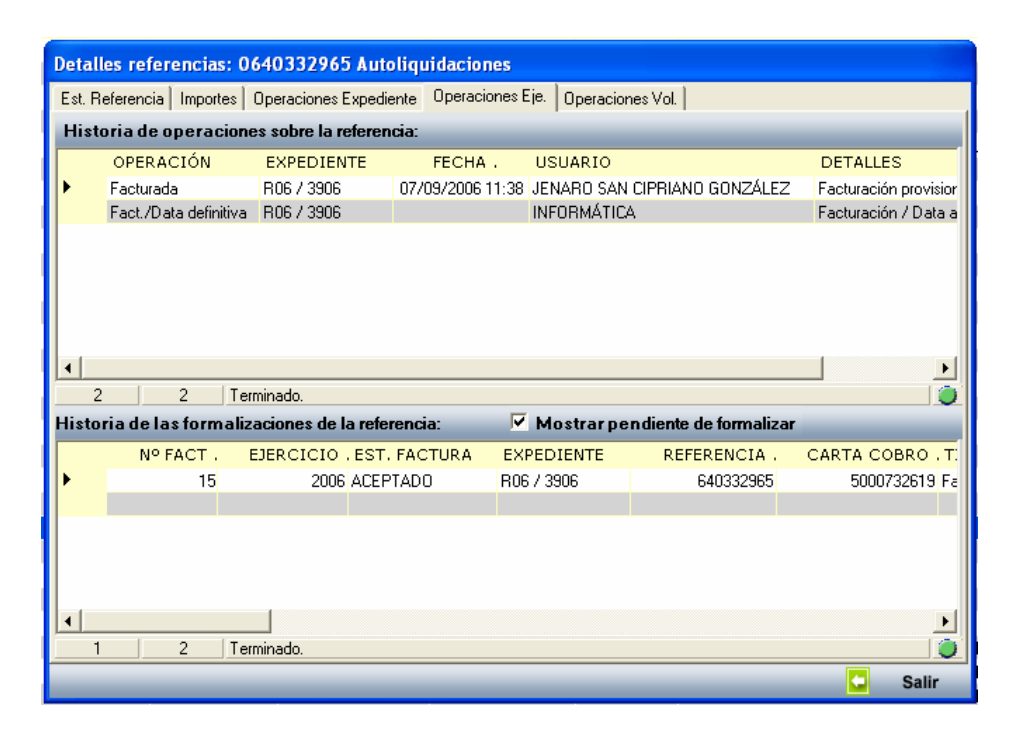

**Operaciones Voluntaria:** mostrará el histórico de las operaciones que se han realizado en recaudación voluntaria. Se mostrarán en una rejilla con el siguiente formato: fecha de la operación, operación, responsable y responsable.

| Detal  | Detalles referencias: 0640332965 Autoliquidaciones |                                       |                       |                                |       |  |  |  |  |
|--------|----------------------------------------------------|---------------------------------------|-----------------------|--------------------------------|-------|--|--|--|--|
| Est. F | }eferencia∫Imp                                     | oortes Operaciones Expediente Operaci | ones Eje, Operaciones | : Vol.                         |       |  |  |  |  |
|        |                                                    |                                       |                       |                                |       |  |  |  |  |
|        | FECHA .                                            | OPERACIÓN                             | RESPONSABLE           | USUARIO                        |       |  |  |  |  |
| •      | 21/07/2006                                         | Creación de Deuda                     | RECAUDACIÓN           | ESPEG                          |       |  |  |  |  |
|        | 21/07/2006                                         | Asignar Cargo                         | Recaudación           | Teresa García Rodríguez        |       |  |  |  |  |
|        | 21/07/2006                                         | Duplicado                             | INSPECCIÓN            | Jose María Amores Sanchez      |       |  |  |  |  |
|        | 01/08/2006                                         | Data de Morosos Nº:8                  | RECAUDACIÓN           | Clementina García-Onis Montero |       |  |  |  |  |
|        | 01/08/2006                                         | Cargo de Ejecutiva                    | RECAUDACIÓN           | Clementina García-Onis Montero |       |  |  |  |  |
|        | 09/08/2006                                         | Incidencia en Cuaderno 60             | Recaudación           | TEREG                          |       |  |  |  |  |
|        | 09/08/2006                                         | Creación de Carta de Pago: 5000732619 | Recaudación           | TEREG                          |       |  |  |  |  |
|        |                                                    |                                       |                       |                                |       |  |  |  |  |
| 7      | 7 7                                                | Terminado.                            |                       |                                |       |  |  |  |  |
|        |                                                    |                                       |                       |                                | Salir |  |  |  |  |

**Carta de Pago:** esta pestaña solamente se mostrará cuando se haya generado la carta de pago.

- Datos de la carta: muestra los datos generales de la carta (número de carta, periodo de l carta, fecha de la emisión de la carta, usuario de creación de la carta, N.I.F./ C.I.F. del contribuyente, apellidos y nombre / razón social del contribuyente).
- Datos de la notificación: muestra los datos de la notificación de la carta (NIF / CIF de la notificación, apellidos nombre / razón social de la notificación, dirección de la notificación, provincia, municipio y código postal).
- Estados: muestra el estado de la carta (importe total de la carta, estado de la carta, fecha de cobro, apunte de cobro, remesa, estado de notificación, fecha de notificación y numero de identificación del SICER).
- Comentario de la carta de pago.

| Detalles refere      | encias: O | 640332     | 754 Autoliqu   | uidaciones             |                     |               |   |       |  |
|----------------------|-----------|------------|----------------|------------------------|---------------------|---------------|---|-------|--|
| Est. Referencia      | Importes  | Operacion  | ies Expediente | Operaciones Ej         | e. Operaciones Vol. | Carta de Pago |   |       |  |
| Datos de la carta    |           |            |                |                        |                     |               |   |       |  |
| N <sup>e</sup> Carta | Periodo   | Carta      |                | F. Emisión             | Usuario Creación    |               |   |       |  |
| 5000741388           | Periodo   | de Apremi  | 0              | 06/09/2006             | FRANCISCO SAN       | NCHEZ BLA     |   |       |  |
| NIF / CIF            | Apellidos | y Nombre . | / Razón Social |                        |                     |               |   |       |  |
| 07579884G            | CASTAÑ    | O ESCALA   | NTE CASIMIRO   |                        |                     |               |   |       |  |
| Datos de Notil       | ficación  |            |                |                        |                     |               |   |       |  |
| NIF / CIF            | Apellidos | y Nombre . | /Razón Social  |                        |                     |               |   |       |  |
| 07579884G            | CASTAÑ    | O ESCALA   | NTE CASIMIRO   | 0                      |                     |               |   |       |  |
| Calle / Nº / Piso    |           |            |                |                        |                     |               |   |       |  |
| CALLE/TORO N         | 78 PISO:0 | )4 PT.H    |                |                        |                     |               |   |       |  |
| Provincia            |           | Municipio  | )              |                        | C. Postal           |               |   |       |  |
| SALAMANCA            | Ψ.        | Salama     | nca            |                        | 37002               |               |   |       |  |
| Estados              |           |            |                |                        |                     |               |   |       |  |
| Imp. Total           | Cobrad    | a          | F. Cobro       | Apunte                 | Remesa              |               |   |       |  |
| 5942,7               | 8 Improc  | E Malif    | NP I de        | U<br>utificación Ciocr |                     |               |   |       |  |
| ESt. NOUI            | _         | F. NUUI    | N-Tue          | nuncación sider        |                     |               |   |       |  |
| INOUIICada           |           |            |                |                        |                     |               |   |       |  |
| Comentario           |           |            |                |                        |                     |               |   |       |  |
| SE GIRA A LOS        | HEREDE    | ROS SEGL   | JN PORCENTA    | ΨE                     |                     |               |   |       |  |
|                      |           |            |                |                        |                     |               |   |       |  |
|                      |           |            |                |                        |                     |               |   |       |  |
| J                    |           |            |                |                        |                     |               |   |       |  |
|                      |           |            |                |                        |                     |               |   |       |  |
|                      |           |            |                |                        |                     |               | - | Salir |  |